# Submit your shared solar project application

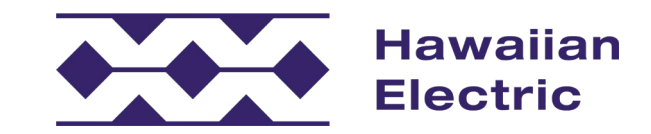

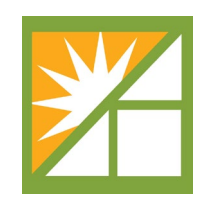

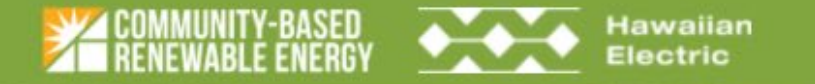

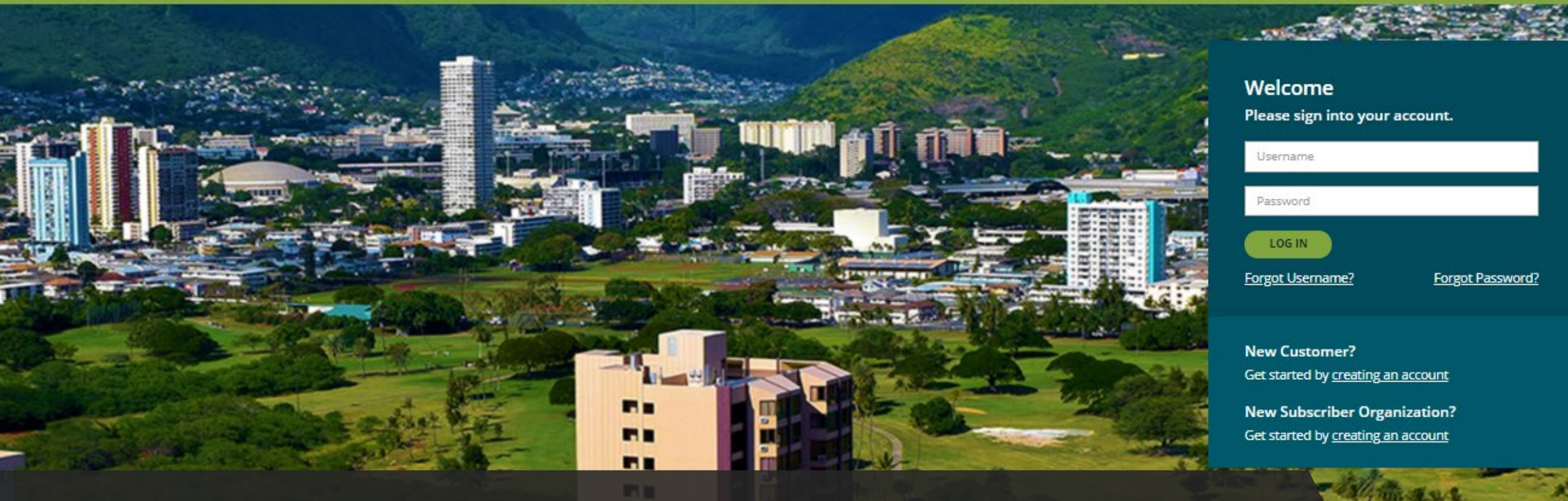

# Log in to your user account Community-Based Renewable Enc

# https://communityenergyhawaii.com

residential and commercial customers of the Hawaiian Electric who do not have access to privately owned rooftop solar, including many renters and apartment dwellers.

#### COMMUNITY-BASED RENEWABLE ENERGY

# SUBSCRIBER ORGANIZATION

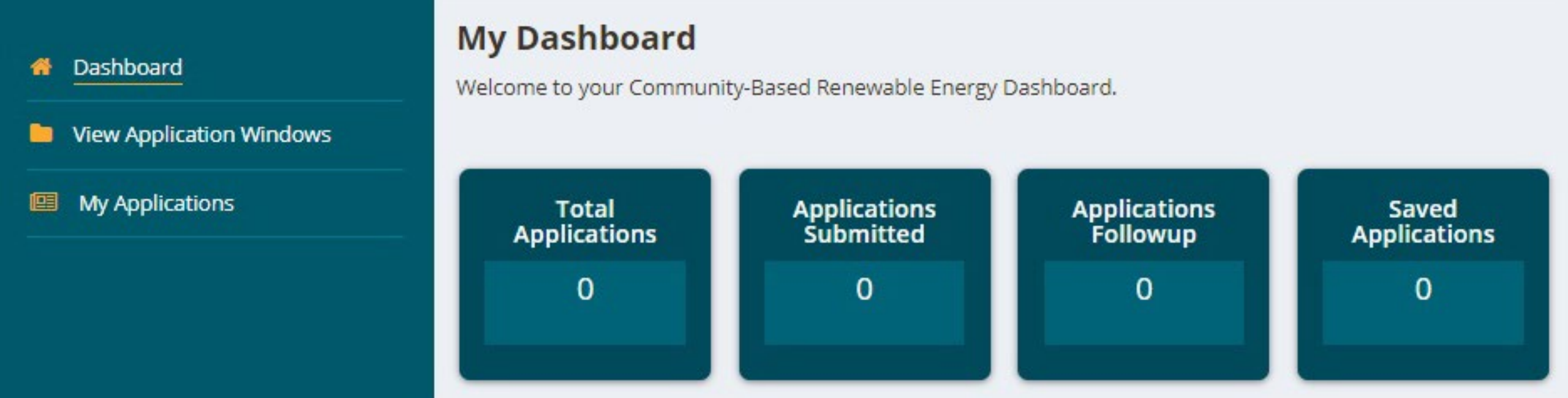

=

# Application information displays on your Dashboard

Select *View Application Windows* to apply for available windows

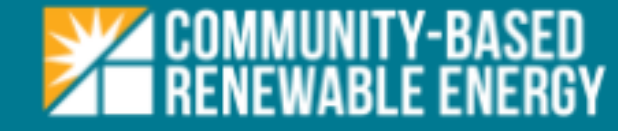

### Hawaii Tranche 1

To apply, fill the application form step by step and submit.

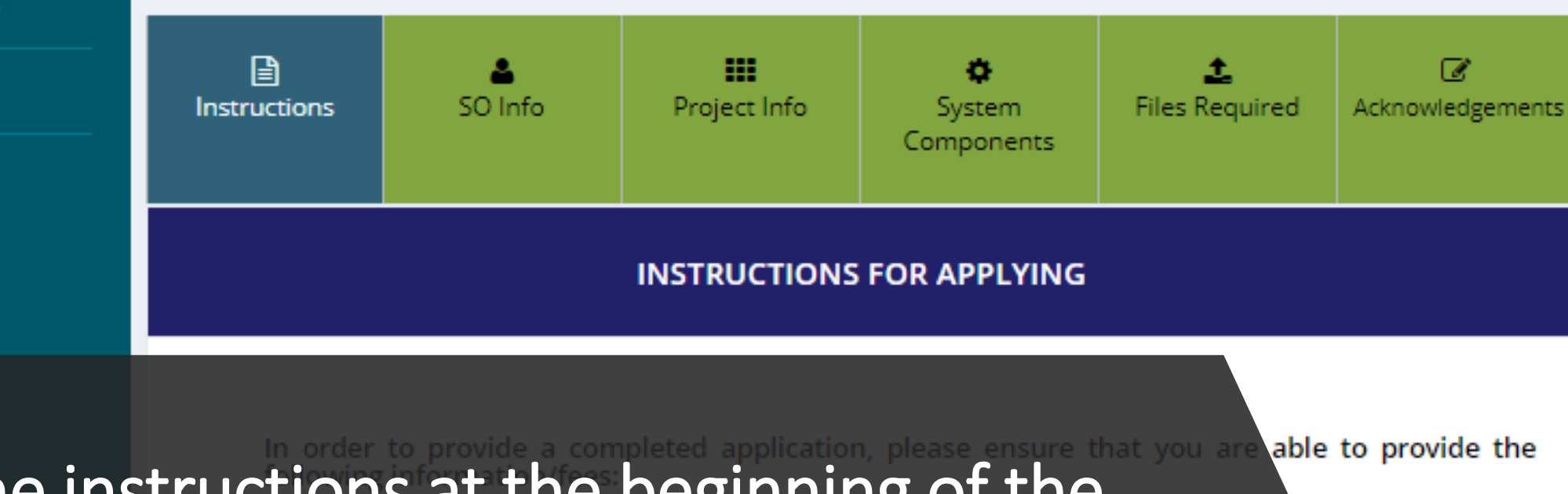

Read all the instructions at the beginning of the application carefully

Organization, owner, or operator). Applicant contact person name, contact information, and address.

· Entity name, contact information, address, and identity role of the Subscriber Organization if

approved; if entities other than the Subscriber Organization will act as either owner or operator of

#### Dashboard

View Application Windows

My Applications

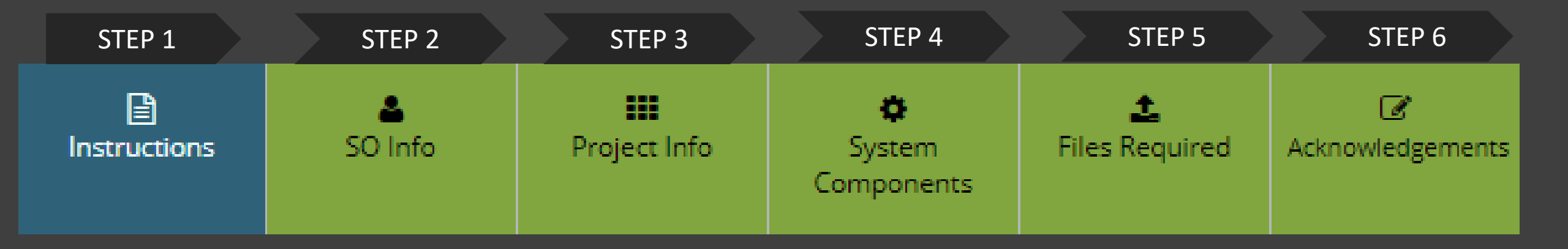

# Fill in the application form step by step and submit

|                                                                                                    | Instructions                   | SO Info              | III<br>Project Info | <b>O</b><br>System<br>Components | 1<br>Files Required | Acknowledgements |  |
|----------------------------------------------------------------------------------------------------|--------------------------------|----------------------|---------------------|----------------------------------|---------------------|------------------|--|
|                                                                                                    | STEP STEP<br>1 2               | STEP STEP<br>3 4     |                     |                                  |                     |                  |  |
|                                                                                                    |                                | SUBS                 | CRIBER ORGANIZ      | ZATION INFORM                    | ATION               |                  |  |
|                                                                                                    | Subscriber Org                 | anization Name*      |                     |                                  |                     |                  |  |
|                                                                                                    | Mailing Addres                 | s Line 1*            |                     | Mailing Address Lir              | ne 2                |                  |  |
|                                                                                                    |                                | 947 B                |                     | N/A                              |                     |                  |  |
|                                                                                                    | City*                          | State*               |                     | Zip Code*                        | Country*            |                  |  |
| Complete Step<br>1: Subscriber Inform<br>2: Facility Owner<br>3: Facility Operator<br>4: Applicant Information | s 1-4 (<br>nation<br>ation     | of Subs              | scriber             | Afternate Phone No.              | nation              |                  |  |
|                                                                                                    | Is SO a register<br>O Yes O No | ed Foreign Entity un | der Hawaii Law?*    | Hawaii Gross Excise              | e Tax License Numb  | er of SO*        |  |

|               | Instructions             | SO Info          | Froject Info | <b>O</b><br>System Components | 土<br>Files Required | Ø<br>Acknowledgements |  |  |
|---------------|--------------------------|------------------|--------------|-------------------------------|---------------------|-----------------------|--|--|
|               | STEP 1 STEP<br>2         | STEP STEP 4<br>3 |              |                               |                     |                       |  |  |
|               |                          |                  | PROJECT IN   | FORMATION                     |                     |                       |  |  |
|               | Project Location =       |                  |              | Project Name *                |                     |                       |  |  |
|               | Hawaii                   |                  |              | Project Name                  |                     |                       |  |  |
|               | Project Address Line 1 * |                  |              | Project Address Line 2        |                     |                       |  |  |
|               | Address Line 1           |                  |              | Address Line 2                |                     |                       |  |  |
|               | City *                   |                  | State *      | 2                             | lip Code *          |                       |  |  |
| Complet       | e Steps :                | 1-4 of Pro       | oject Info   | C<br>Estimated Completion (   |                     |                       |  |  |
| 1: Project Ir | ntormation               |                  |              |                               |                     |                       |  |  |
| 2: AC Disco   | nnect                    |                  |              |                               |                     |                       |  |  |
| 3: Inverters  | Select Options           |                  | ~            |                               |                     |                       |  |  |
| 4: Generato   | or Technolo              | gy / PV Moo      | dules        |                               |                     |                       |  |  |
|               |                          | ВАСК             | SAVE         | SAVE & CONTINUE               | CLOSE               |                       |  |  |

|                  | SO info                 | III<br>Project Info | System Components | 1.<br>Files Required | C<br>Acknowledgements |  |  |  |
|------------------|-------------------------|---------------------|-------------------|----------------------|-----------------------|--|--|--|
| STEP 1 STEP<br>2 | STEP 3                  |                     |                   |                      |                       |  |  |  |
|                  | RELAY TRIP SCHEME       |                     |                   |                      |                       |  |  |  |
| Does your system | require a relay trip so | heme?               |                   |                      |                       |  |  |  |
|                  | BACK                    | SAVE                | SAVE & CONTINUE   | CLOSE                |                       |  |  |  |
|                  |                         |                     |                   |                      |                       |  |  |  |

# Complete Steps 1-3 of System Components

- 1: Relay Trip Scheme
- 2: Energy Storage
- 3: Synchronous and Induction Generators

|          | E SO 1                                                                                          | nfo       | III<br>Project Info | <b>O</b><br>System Components | 1<br>Files Required               | C<br>Acknowledgements |  |  |  |
|----------|-------------------------------------------------------------------------------------------------|-----------|---------------------|-------------------------------|-----------------------------------|-----------------------|--|--|--|
|          | FILES REQUIRED                                                                                  |           |                     |                               |                                   |                       |  |  |  |
|          | File Category                                                                                   | Mandatory | Upload Files        |                               | Filename                          |                       |  |  |  |
|          | Additional Documentation                                                                        |           | Choose File         | No file chosen                | DER application<br>form_Final.pdf | Upload                |  |  |  |
|          | Evidence of financial ability to<br>develop the project (surety<br>bond. letter of credit, etc) | -         | Choose File         | No file chosen                | ]                                 | Upload                |  |  |  |
|          | Hawali DCCA Certificate of Good<br>Standing                                                     | -         | Choose File         | No file chosen                | ]                                 | Upload                |  |  |  |
|          | Hawaii DDCA Certificate of<br>Authority (for Foreign Entities)                                  | *         | Choose File         | No file chosen                | ]                                 | Upload                |  |  |  |
|          | Relay List and Trip Scheme                                                                      | +         | Choose File         | No file chosen                |                                   | Upload                |  |  |  |
|          | Single-Line Diagram/Three-Line<br>Diagram                                                       | -         | Choose File         |                               |                                   | Upload                |  |  |  |
|          |                                                                                                 |           |                     |                               |                                   |                       |  |  |  |
| Upload A | ll Requirec                                                                                     | File      | S Choose File       |                               |                                   |                       |  |  |  |
|          |                                                                                                 |           |                     |                               |                                   |                       |  |  |  |
|          |                                                                                                 |           |                     |                               |                                   |                       |  |  |  |
|          |                                                                                                 | •         |                     | NEXT CLOSE                    |                                   |                       |  |  |  |
|          |                                                                                                 |           |                     |                               |                                   |                       |  |  |  |

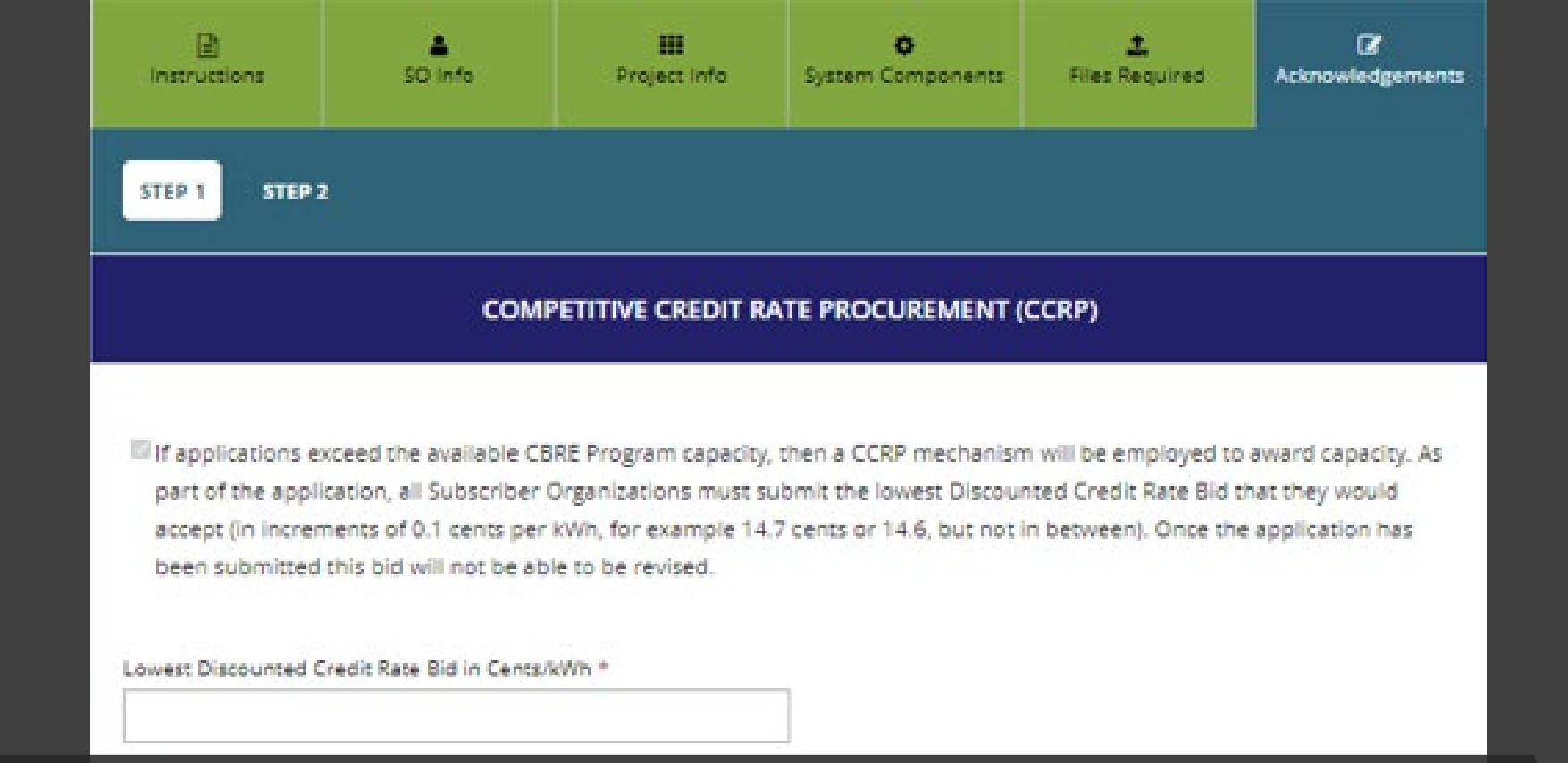

# Complete Steps 1-2 of Acknowledgements 1: CCRP 2: Application Acknowledgment

Review and Submit button will provide an application summary

#### COMMUNITY-BASED RENEWABLE ENERGY

Dashboard

# SUBSCRIBER ORGANIZATION

# **My Dashboard**

Welcome to your Community-Based Renewable Energy Dashboard.

=

-

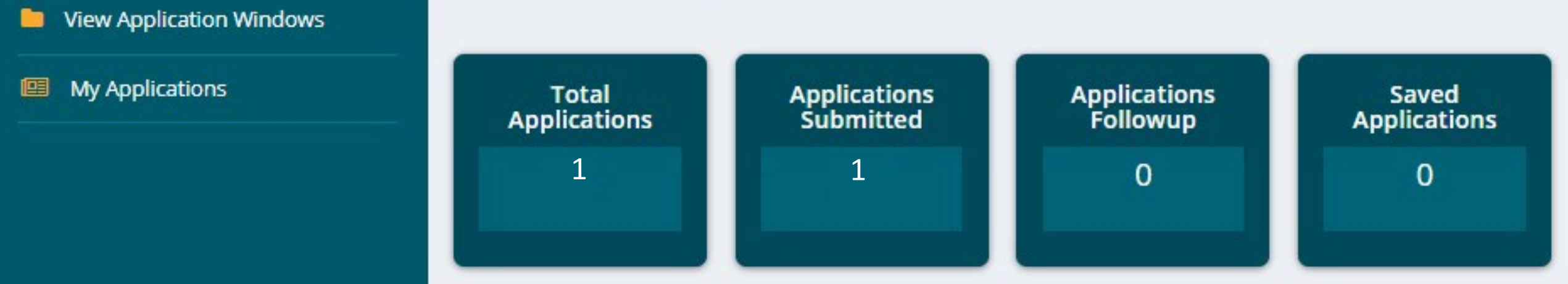

# Submitted application information displays on your Dashboard

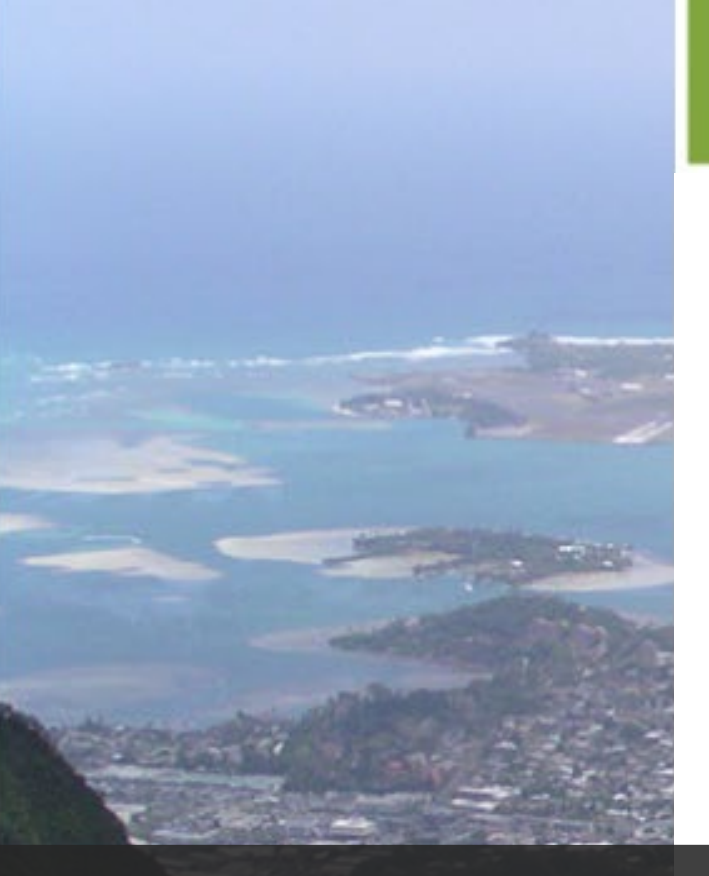

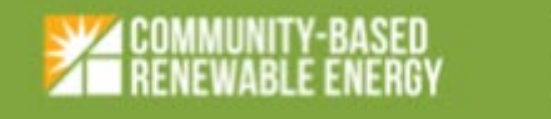

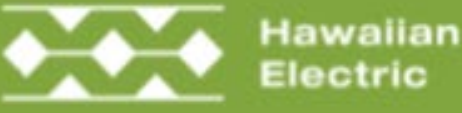

### SO Application is submitted

#### Aloha

Your application for the CBRE project listed below was successfully submitted on

CBRE ID:

Project Name:

Project Address:

Project Tax Map Key:

Project Size:

# Email confirming application submission will be sent

SO application fee should be sent via mail to address provided in acknowledgement screen

CBRE Tean

Please do not reply to this message. This email was auto-generated and is not being monitored.

We've sent this message from noreply@communityenergyhawaii.com since you have signed up for the Community-Based Renewable Energy (CBRE) program. You can view the Hawaiian Electric' CBRE full Terms and Conditions. We value your privacy and you can read more in our privacy policy. For questions